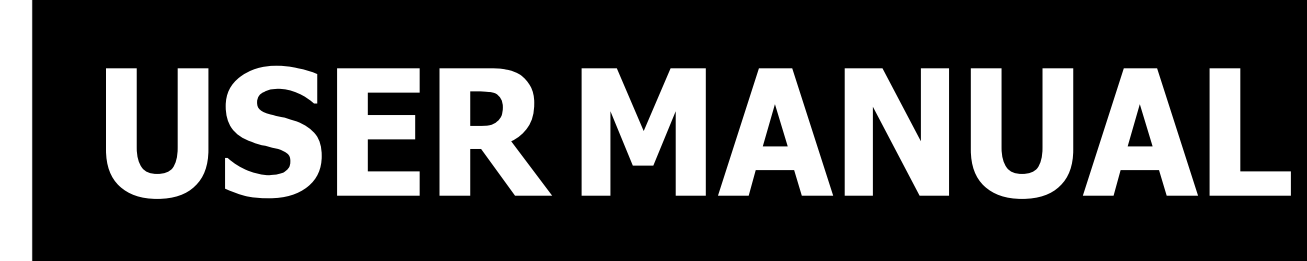

VERSION 1.0

# PT58 Hardware System

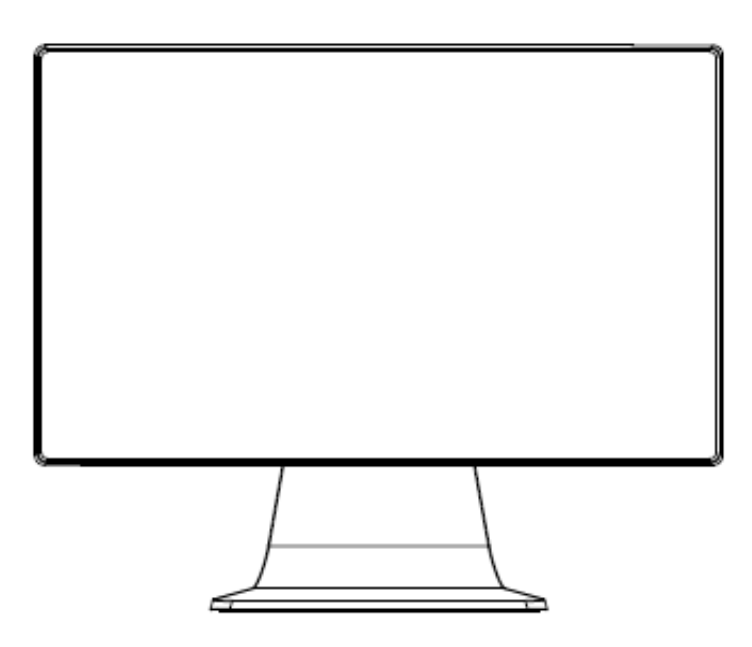

#### Copyright 2019

All Rights Reserved Manual Version 1.0

The information contained in this document is subject to change without notice. We make no warranty of any kind with regard to this material, including, but not limited to, the implied warranties of merchantability and fitness for a particular purpose. We shall not be liable for errors contained herein or for incidental or consequential damages in connection with the furnishing, performance, or use of this material.

This document contains proprietary information that is protected by copyright. All rights are reserved. No part of this document may be photocopied, reproduced or translated to another language without the prior written consent of the manufacturer.

# TRADEMARK

Intel®, Celeron® and MMX are registered trademarks of Intel® Corporation. Microsoft® and Windows® are registered trademarks of Microsoft Corporation. Other trademarks mentioned herein are the property of their respective owners.

# Safety

### **IMPORTANT SAFETY INSTRUCTIONS**

- 1. To disconnect the machine from the electrical power supply, turn off the power switch and remove the power cord plug from the wall socket. The wall socket must be easily accessible and in close proximity to the machine.
- 2. Read these instructions carefully. Save these instructions for future reference.
- 3. Follow all warnings and instructions marked on the product.
- 4. Do not use this product near water.
- 5. Do not place this product on an unstable cart, stand, or table. The product may fall, causing serious damage to the product.
- 6. Slots and openings in the cabinet and the back or bottom are provided for ventilation to ensure reliable operation of the product and to protect it from overheating. These openings must not be blocked or covered. The openings should never be blocked by placing the product on a bed, sofa, rug, or other similar surface. This product should never be placed near or over a radiator or heat register or in a built-in installation unless proper ventilation is provided.
- 7. This product should be operated from the type of power indicated on the marking label. If you are not sure of the type of power available, consult your dealer or local power company.
- 8. Do not allow anything to rest on the power cord. Do not locate this product where persons will walk on the cord.
- 9. Never push objects of any kind into this product through cabinet slots as they may touch dangerous voltage points or short out parts that could result in a fire or electric shock. Never spill liquid of any kind on the product.

# WARNING

- CAUTION Risk of explosion if the battery is replaced by an incorrect type.
- Replacement of a battery with an incorrect type that can defeat a safeguard (for example, in the case of some lithium battery types).
- Disposal of a battery into fire or a hot oven, or mechanically crushing or cutting of a battery, that can result in an explosion.
- Leaving a battery in an extremely high temperature surrounding environment that can result in an explosion or the leakage of flammable liquid or gas;
   A battery subjected to extremely low air pressure that may result in an explosion or the leakage

of flammable liquid or gas.

| Version | Change Date | Change Content |  |  |
|---------|-------------|----------------|--|--|
| V1.0    | JUL. 2023   | First release  |  |  |
|         |             |                |  |  |
|         |             |                |  |  |
|         |             |                |  |  |
|         |             |                |  |  |
|         |             |                |  |  |

## **Revision History**

# **Table of Contents**

| Packing list                       | 1  |
|------------------------------------|----|
| Package contents                   | 1  |
| Option Accessory                   | 2  |
| Getting to know your PT58          | 3  |
| PT58                               | 3  |
| I/O interface                      | 4  |
| PT-58 Specification                | 5  |
| Peripherals Installation           | 7  |
| Install the 2nd display            | 7  |
| Install the MSR reader module      |    |
| Install the I-Button reader module | 9  |
| Install Wall Mount Kit             | 10 |
| Install Pole Mount Kit             | 11 |
| M.2 SSD Module Replacement         | 12 |
| M.2 SSD Module Replacement         | 12 |
| Install a cash drawer (PE24)       | 13 |
| Install a cash drawer (PE26)       | 14 |
| Motherboard information            | 16 |
| Motherboard Layout (PE24)          | 16 |
| Connectors & Jumper Settings       | 17 |
| Power Configuration for COM Ports  | 18 |
| Motherboard Layout (PE26)          | 19 |
| Connectors & Functions             | 20 |

# **Packing List**

### **Package contents**

### [ PT58]

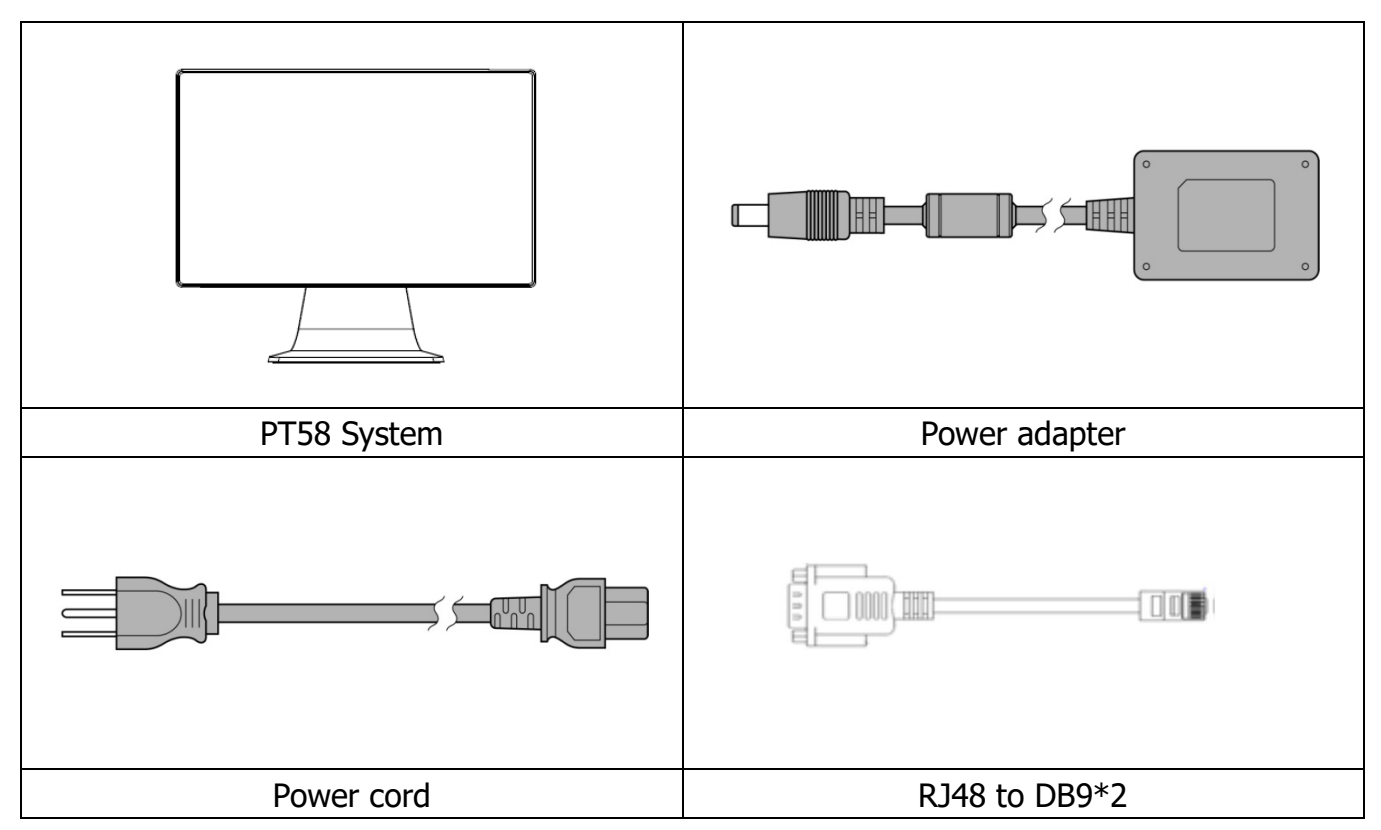

Note: Power cord will be supplied differently according to various region or country.

### **Optional Accessory**

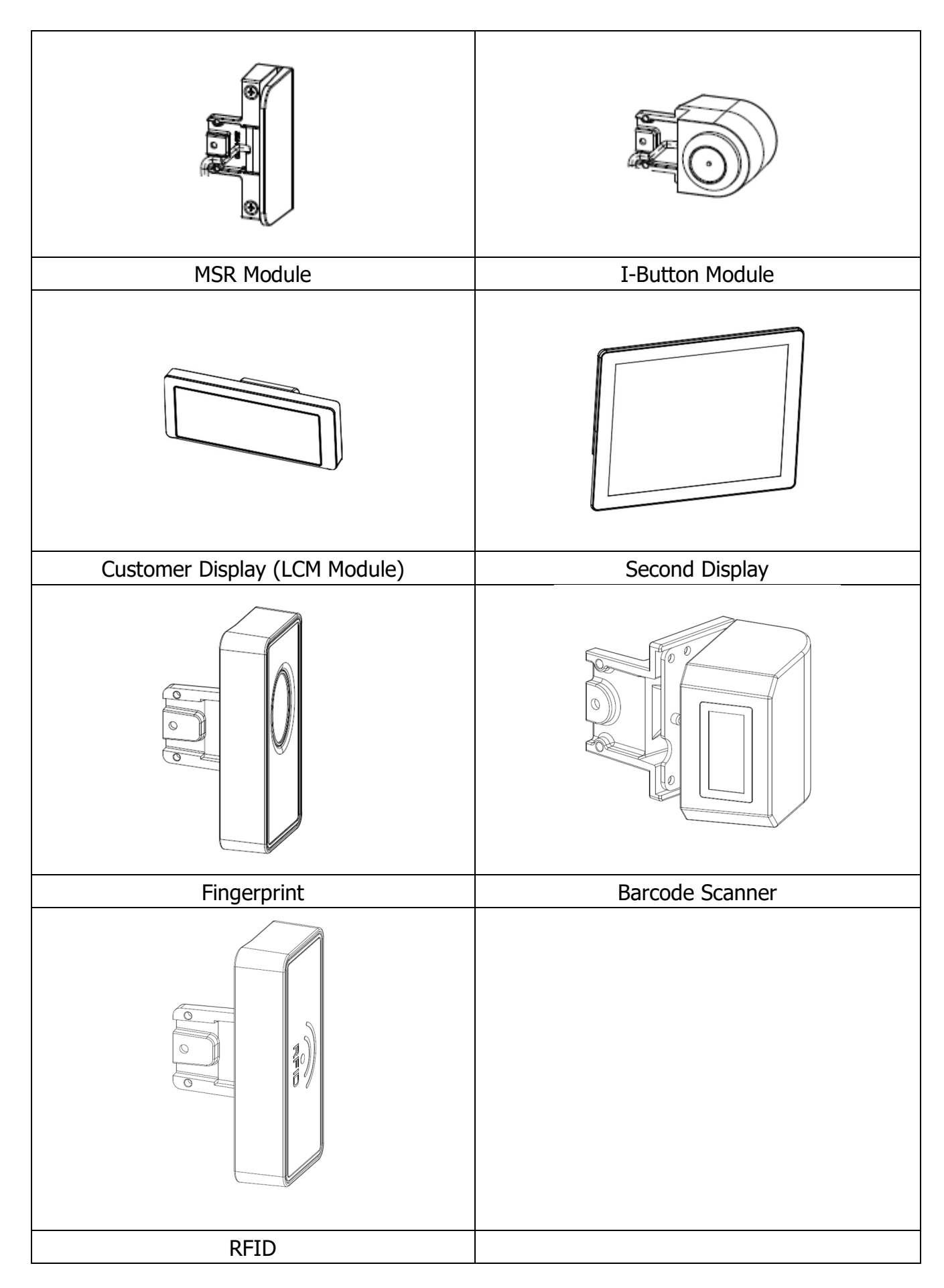

# **Getting to know your PT58**

\*all peripherals are depends on customer's demand

### Front view (PT58)

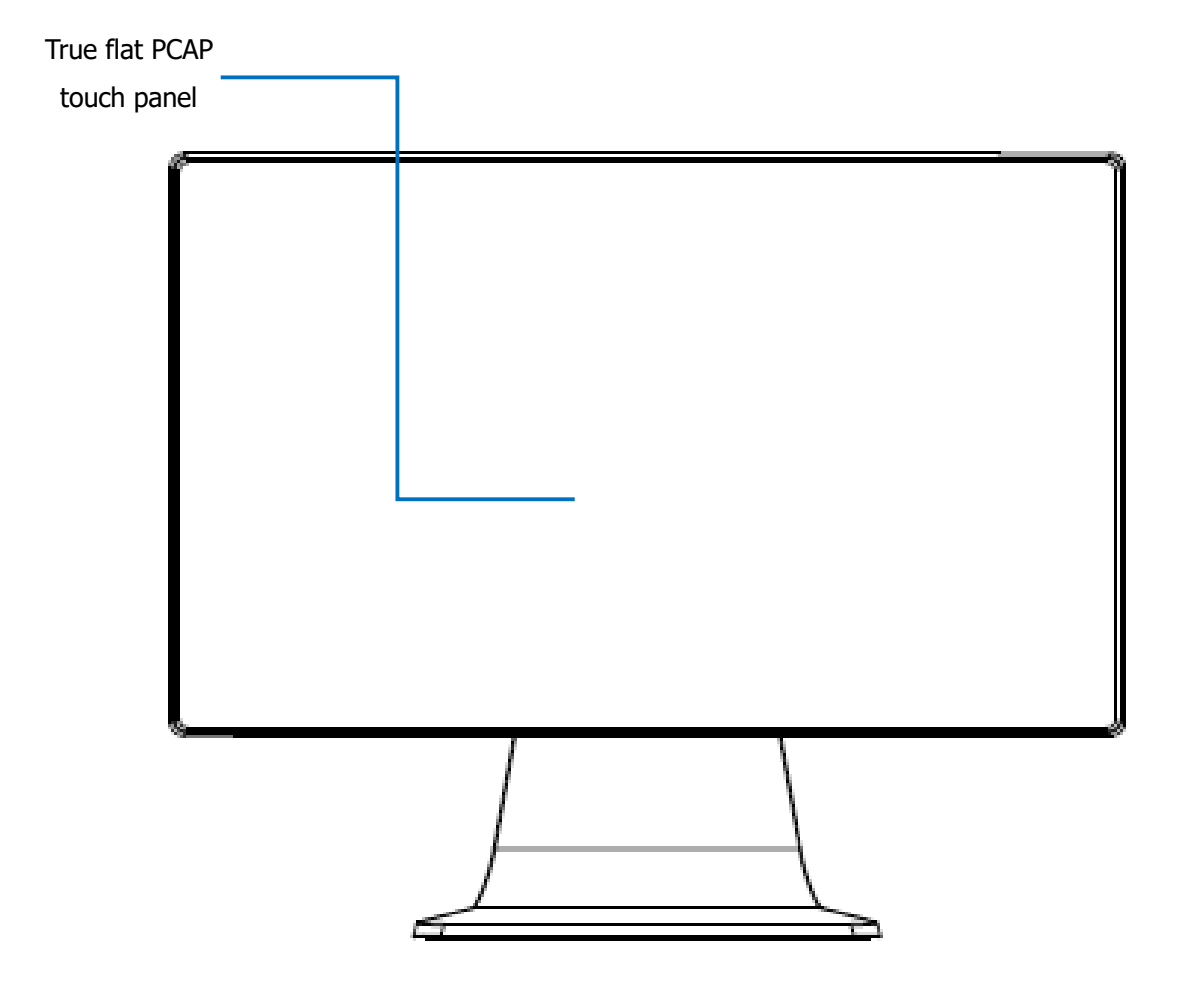

**Side View** 

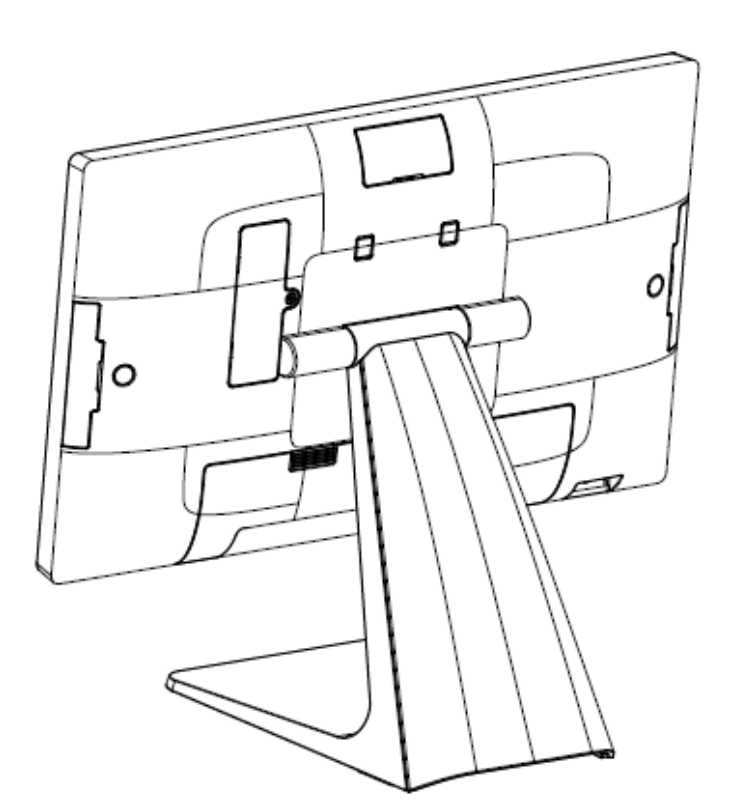

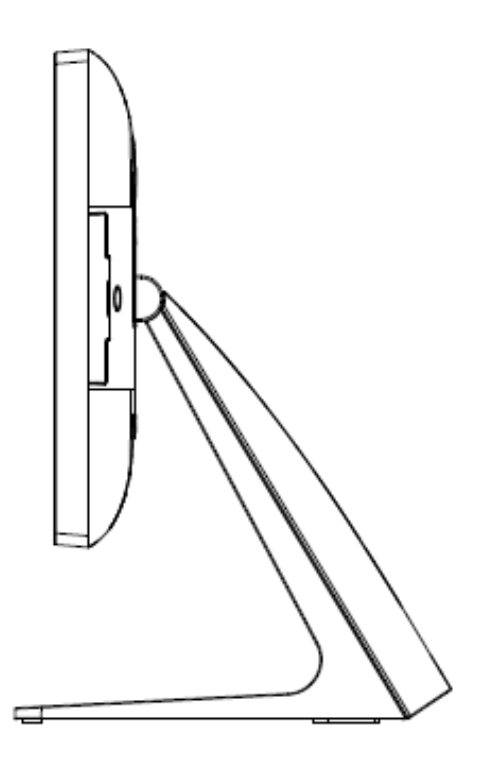

### **Rear view**

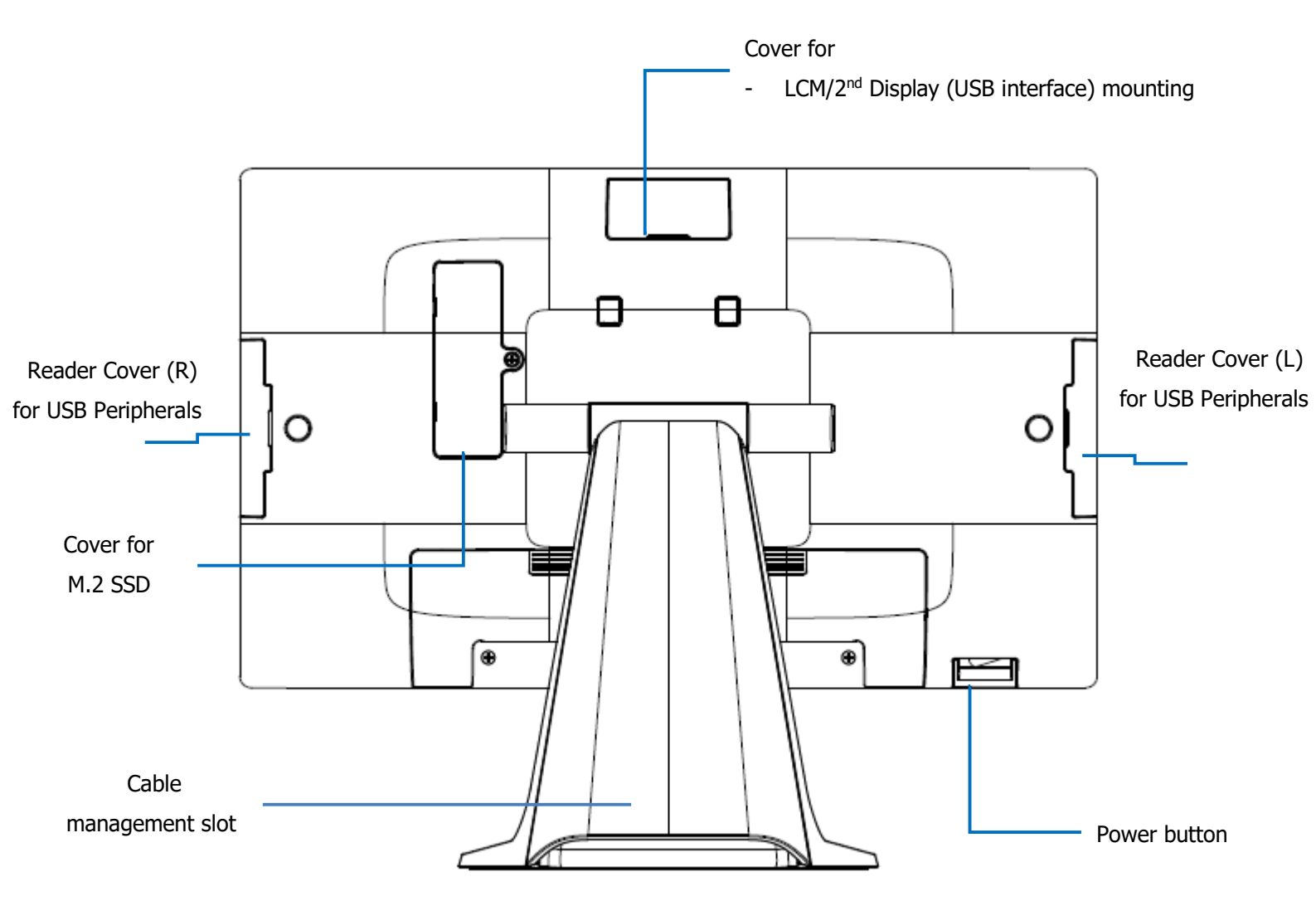

\*all peripherals are depends on customer's demand

### I/O interface

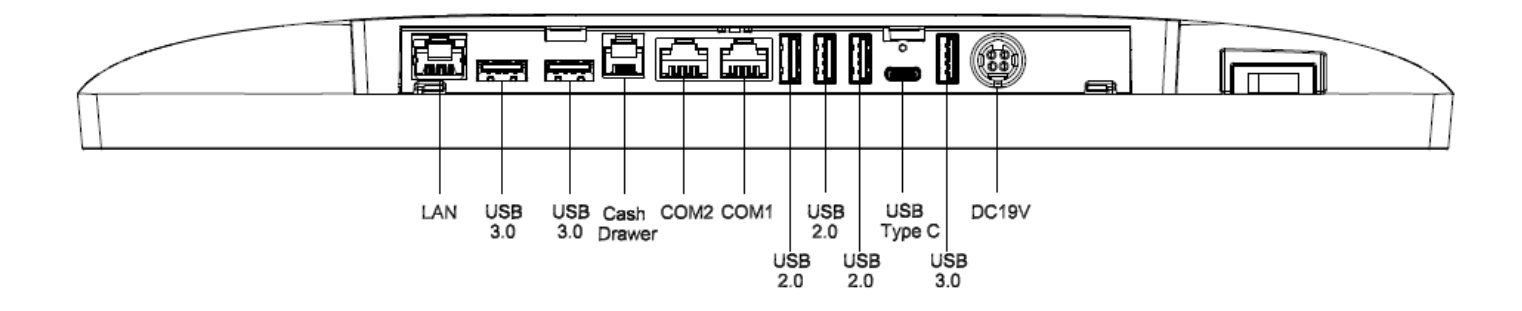

# **PT58 Specification**

| Motherboard               |                    | PE24                                                                                                    |  |  |  |
|---------------------------|--------------------|----------------------------------------------------------------------------------------------------|--|--|--|
| Processor                 |                    | Intel <sup>®</sup> Celeron <sup>®</sup> Processor J6412 (1.5M Cache, up to 2.60 GHz)                                                                                                    |  |  |  |
|                           | Graphic            | Chipset integrated                                                                                                    |  |  |  |
| 5                         | System memory      | 1 x 4GB DDR4 SO-DIMM memory (Max. support up to16GB)                                                                                                    |  |  |  |
|                           | Storage device     | 1x M.2 Gen 3 x 4 storage                                                                                                    |  |  |  |
|                           | LCD size           | 15.6" 16:9                                                                                                    |  |  |  |
|                           | Brightness         | 250 nits                                                                                                    |  |  |  |
|                           | Resolution         | 1920 x 1080                                                                                                    |  |  |  |
|                           | Touch screen       | True-Flat PCAP multi-touch screen                                                                                                    |  |  |  |
|                           | USB                | 3 x USB 3.1 / 3 x USB 2.0                                                                                                    |  |  |  |
|                           | Serial Port        | 2 x COM (RJ48 connectors that support DC+0/5/12v by BIOS setting, default setting is 0v)                                                                                                    |  |  |  |
| External                  | LAN                | 1 x Gigabit Ethernet by RJ-45                                                                                                    |  |  |  |
| IO ports                  | Cash drawer        | 1 x RJ11 (supports 2 cash drawers), DC 24V/12V by Jumper setting                                                                                                    |  |  |  |
|                           | DC-Jack            | 1 x DC-jack with lock                                                                                                    |  |  |  |
|                           | Power button       | 1                                                                                                    |  |  |  |
| I                         | nternal Speaker    | 2 x 2W                                                                                                    |  |  |  |
|                           | LED Indicator      | 1 for Power LED                                                                                                    |  |  |  |
|                           | Туре С             | 1 x USB-C support DP+DP                                                                                                    |  |  |  |
|                           | Bus Expansion      | 1 x M.2 M Key for SSD<br>1 x M.2 E Key for WIFI                                                                                                    |  |  |  |
|                           | Power adaptor      | 65 Watts, Voltage:+19VDC                                                                                                    |  |  |  |
| Peripherals (Option)      |                    | <ul> <li>3-Track MSR, USB interface</li> <li>2x20 character LCM, USB interface</li> <li>10.1" Resolution 1280 x 800 (16:10 wide screen), USB interface</li> <li>I-Button reader, USB interface</li> <li>RFID USB Type, 13.56MHZ</li> <li>Fingerprint USB Type</li> <li>2D Scanner USB Type</li> </ul> |  |  |  |
| Material                  |                    | Die-Cast aluminum main unit with plastic covers                                                                                                    |  |  |  |
| Certificates              |                    | CE, FCC, LVD                                                                                                    |  |  |  |
| Dimensions (W x H x D mm) |                    | 361 x 191 x 300 (mm)                                                                                                    |  |  |  |
| Weight                    |                    | 3.6KG                                                                                                    |  |  |  |
| Operating temp.           |                    | 0~40°C                                                                                                    |  |  |  |
| Environn                  | nent Storage Temp. | -20°C ~ 60°C                                                                                                    |  |  |  |
|                           | Humidity           | 20% ~ 80% RH non-condensing                                                                                                    |  |  |  |
|                           | OS support         | Windows 10/11 (64 bit)                                                                                                    |  |  |  |

| Model Name           | РТ58                                                                           |  |
|----------------------|--------------------------------------------------------------------------------|--|
| Motherboard          | PE26                                                                           |  |
| Dreesser             | Intel <sup>®</sup> Core™ i5-1235U Processor 12M Cache, up to 4.40 GHz          |  |
| Processor            | Intel <sup>®</sup> Core™ i3-1215U Processor 10M Cache, up to 4.40 GHz          |  |
| Graphic              | Chipset integrated                                                             |  |
| System memory        | 1 x SO-DIMM DDR5 slot, 8GB RAM as standard. Max. memory support up to          |  |
| System memory        | 32GB                                                                           |  |
| Storage device       | 1x M.2 Gen 3 x 4 storage                                                       |  |
| LCD size             | 15.6" TFT LCD                                                                  |  |
| Brightness           | 250 nits                                                                       |  |
| Resolution           | 1920 x 1080                                                                    |  |
| Touch screen         | True-Flat PCAP multi-touch screen                                              |  |
| USB                  | 3 x USB 3.0, 3 x USB 2.0                                                       |  |
| Carriel Dant         | 2x COM (COM1/2: RJ48 support DC+0/5/12v by BIOS setting, default setting       |  |
|                      | is Ov)                                                                         |  |
| LAN                  | 1 x Gigabit Ethernet by RJ-45                                                  |  |
| Cash drawer          | rawer 1 x RJ11 (Support DC+12v or +24v (default)) port supports 2 cash drawers |  |
| ype C Type C (PD+DP) |                                                                                |  |
| DC-Jack              | 1 x Mini Din 4P (DC+19v only)                                                  |  |
| Power button         | 1                                                                              |  |
| Internal Speaker     | HD Audio, 2W Speaker x 2                                                       |  |
| LED Indicator        | 1 for Power LED                                                                |  |
| Power adaptor        | External adapter, DC Model : 90 Watts, Voltage:+19VDC 4.73 Amax                |  |
| Certificates         | CE/FCC/LVD                                                                     |  |
| Operating temp.      | 0ºC ~ 40ºC, 10% ~ 90% RH, non-condensing                                       |  |
| OS support           | Windows10 IOT, Windows 11 IOT                                                  |  |
|                      | Peripherals                                                                    |  |
|                      | 10.1" 2nd display, USB I/F                                                     |  |
|                      | 2x 20 LCM, USB I/F                                                             |  |
|                      | 3 Track MSR, USB I/F                                                           |  |
|                      | iButton Reader, USB I/F                                                        |  |
|                      | RFID Reader, USB I/F                                                           |  |
|                      | Fingerprint Reader, USB I/F                                                    |  |
|                      | 2D Scanner, USB I/F                                                            |  |

\*Specification may subject to change without prior notice.

# **Peripheral Installation**

# (Technicians are required to perform this work)

### Install the 2<sup>nd</sup> display\*\*

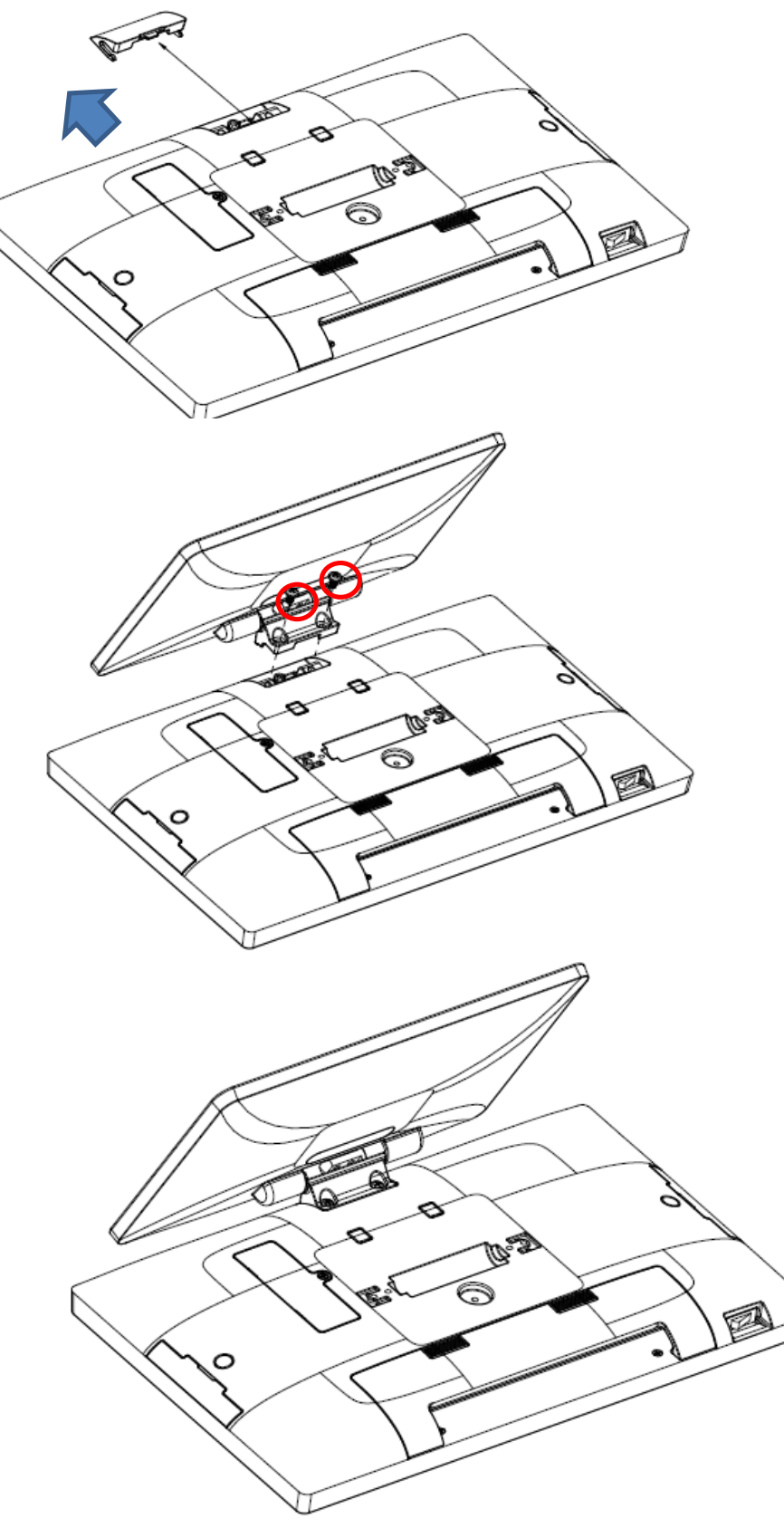

- Place the system face down, make sure not to scratch the touch screen
- 2. Pull the cover upwards to release it from the system

- 3. Connect the display cable to USB
- Attach the 2nd display module to system by fastening the screws (x2)

\*\*Repeat the procedure above if you want to install Customer Display (LCM) module

#### Install the MSR reader module\*

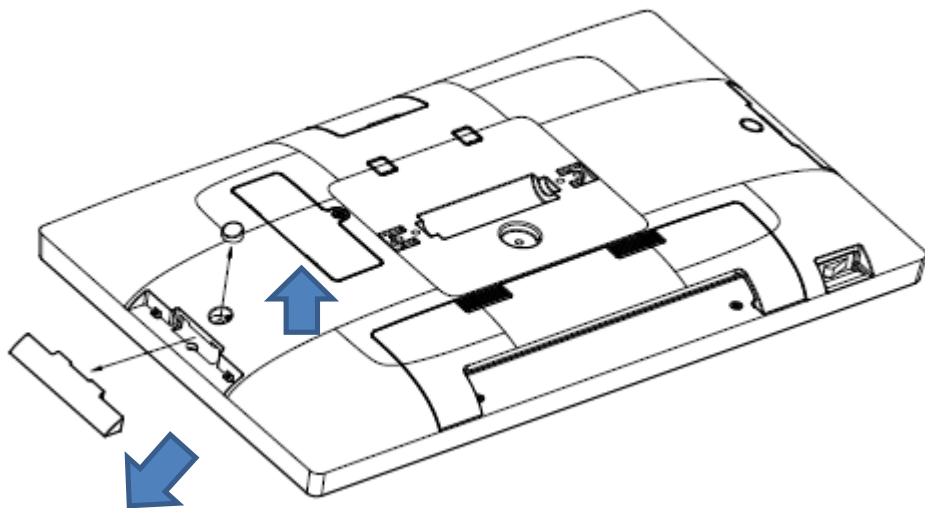

- 1. Place the system face down, make sure not to scratch the touch screen
- Slide out the side cover and rubber first to release the reader installation position from the system

- Insert the MSR module in place and connect the cable from system
- 4. Then fasten the screw to secure it to the system
- 5. Replace the rubber back

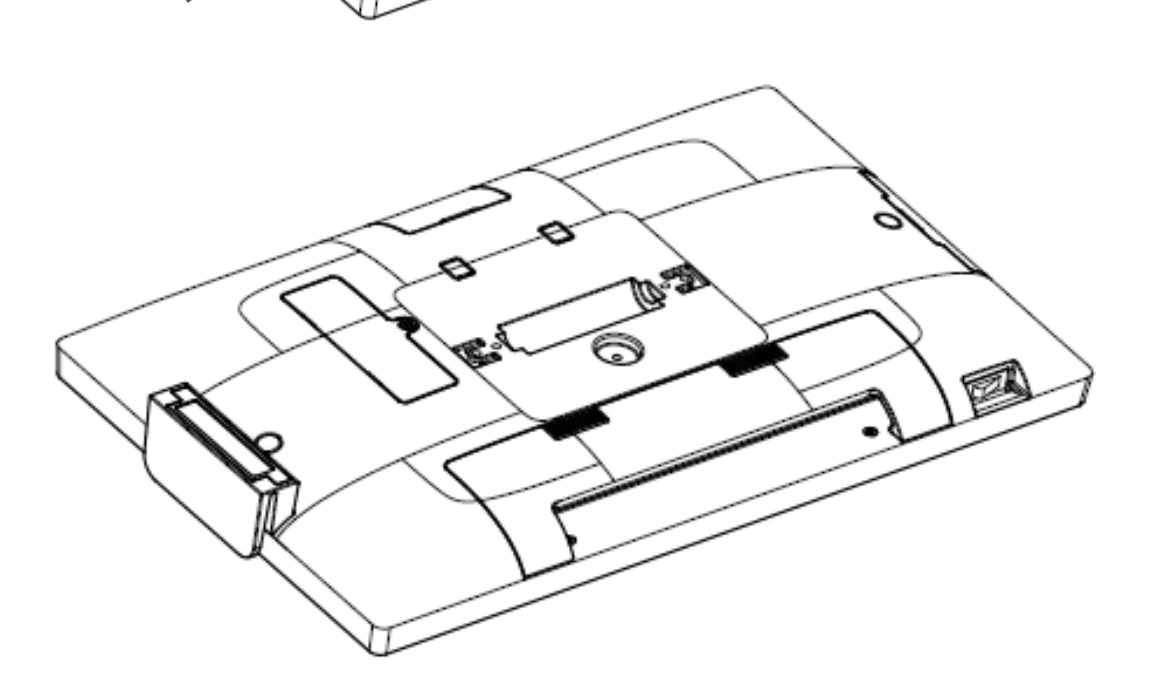

\*Repeat the procedure above if you want to install the peripheral on the other side of system

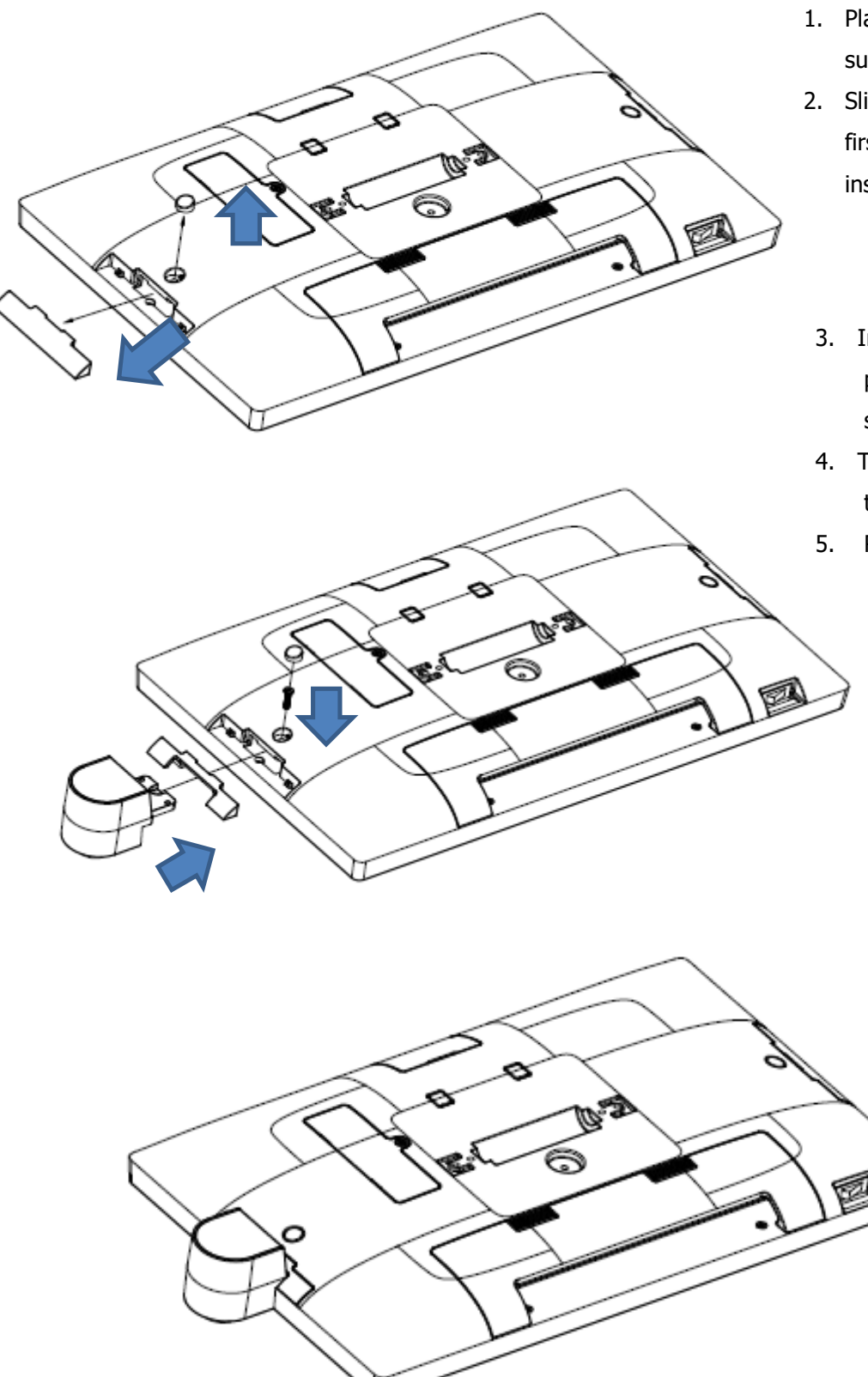

- 1. Place the system face down, make sure not to scratch the touch screen
- Slide out the side cover and rubber first to release the reader installation position from the system
- Insert the I-Button module in place and connect the cable from system
- Then fasten the screw to secure it to the system
- 5. Replace the rubber back

\*Repeat the procedure above if you want to install the peripheral on the other side of system

#### **Install the Wall Mount Kit**

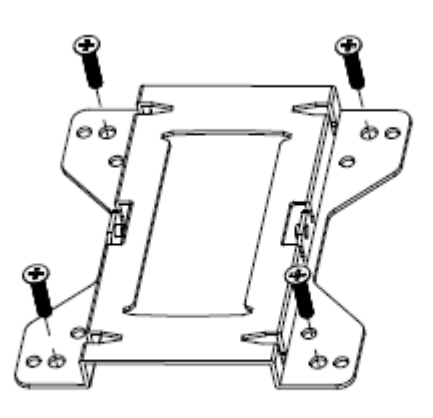

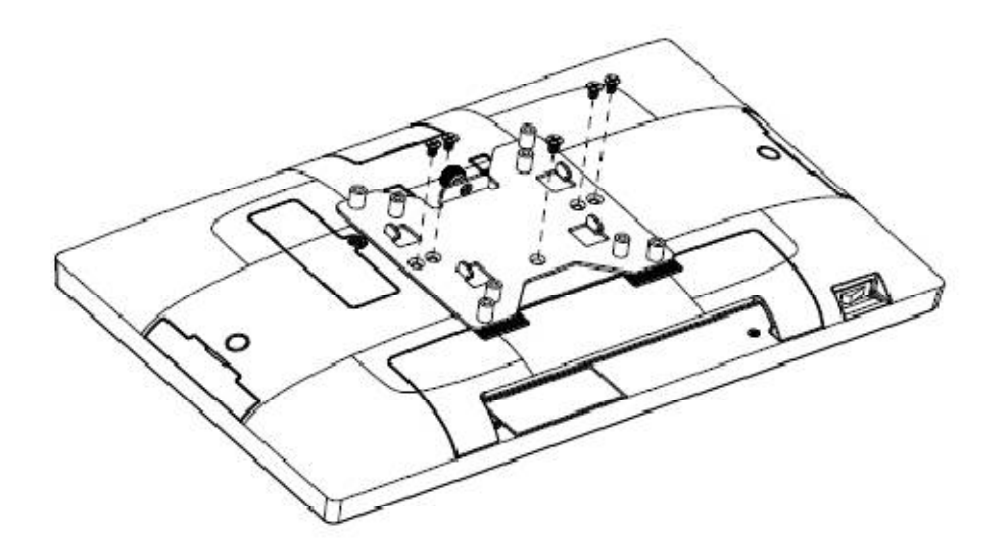

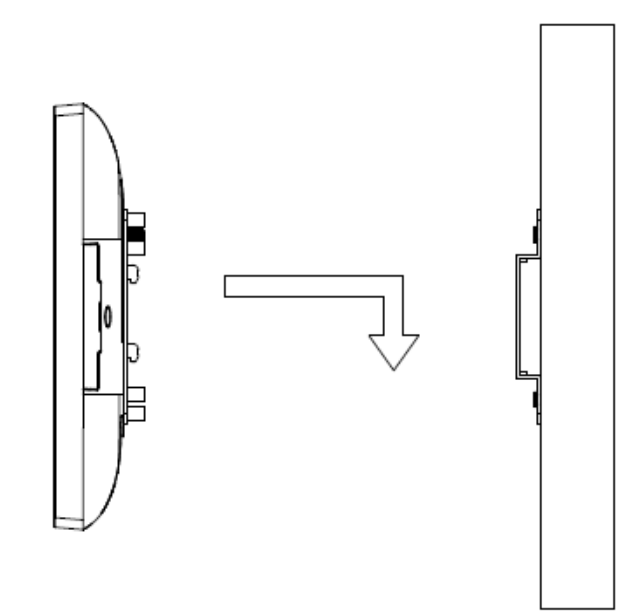

#### **Install the Pole Mount Kit**

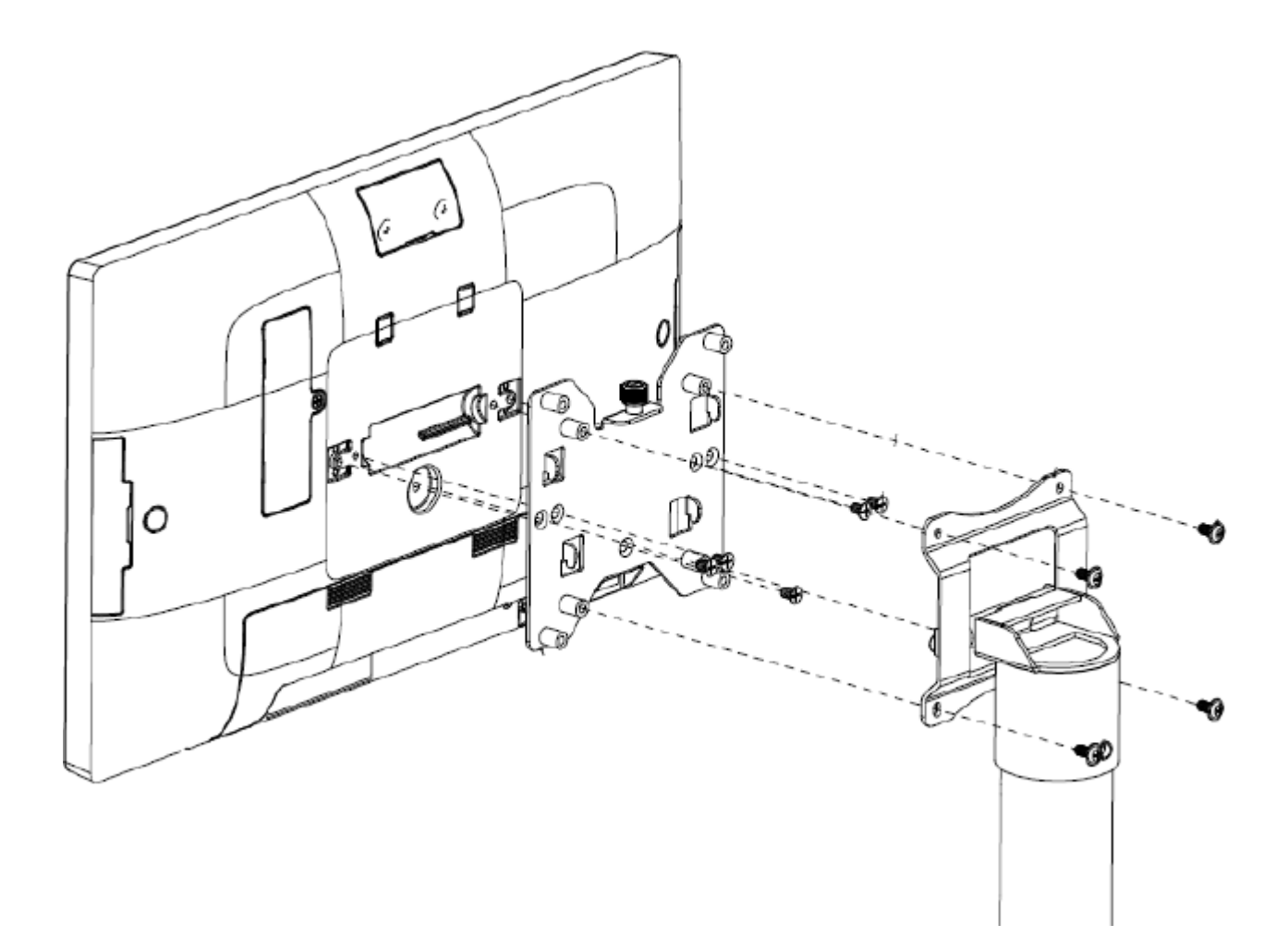

#### Warning:

Never exceed the maximum load capacities of 30Kgs (66lbs).

If mounting to wood wall studs, make sure that mounting screws are anchored into the center of the studs.

Failure to secure Wall-Mount Brackets with the thumb screw may cause display to fall off if hit accidentally.

# **M.2 SSD Module Replacement**

# (Technicians are required to perform this work)

### M.2 SSD Module Replacement

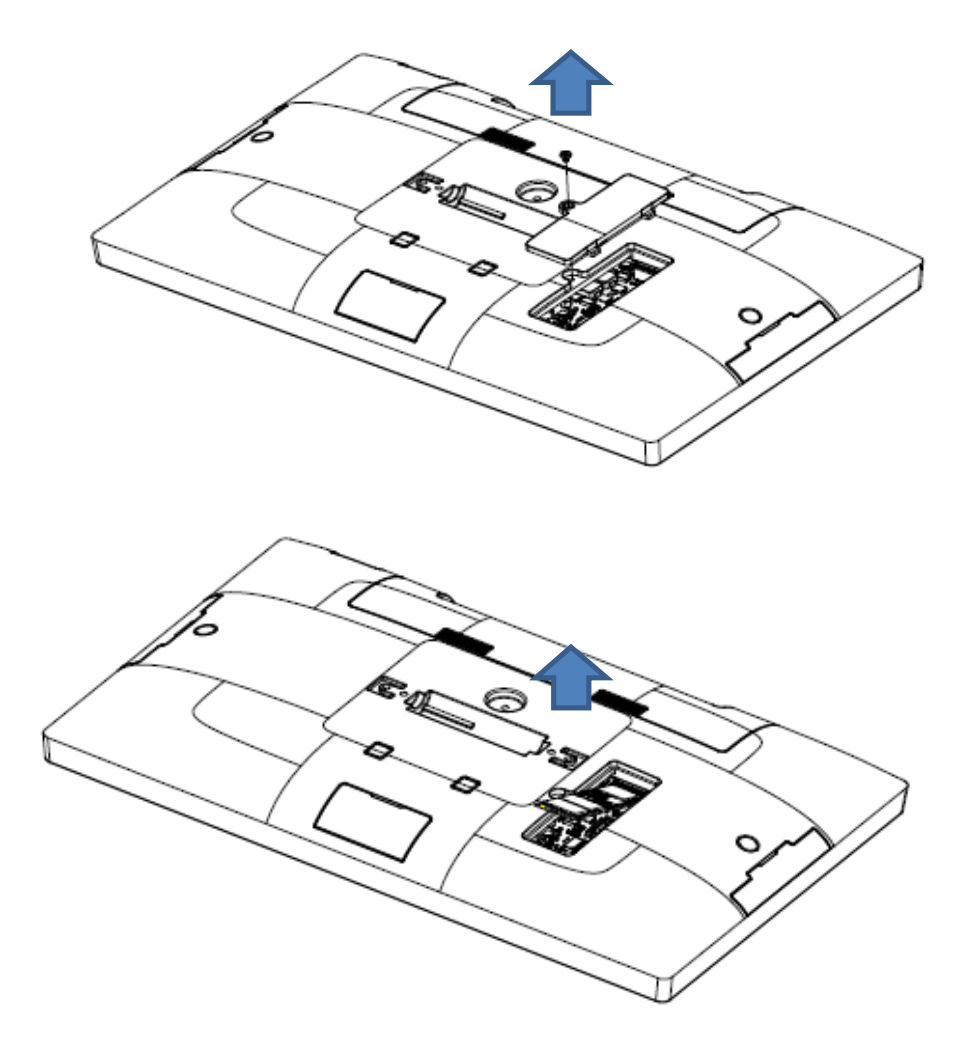

- Place the system face down, make sure not to scratch the touch screen
- 2. Pull the cover upwards to release it from the system
- 3. Release the screw (x1) to replace M.2 SSD
- 4. Then fasten the screw to secure it from M/B
- 5. Replace the cover back

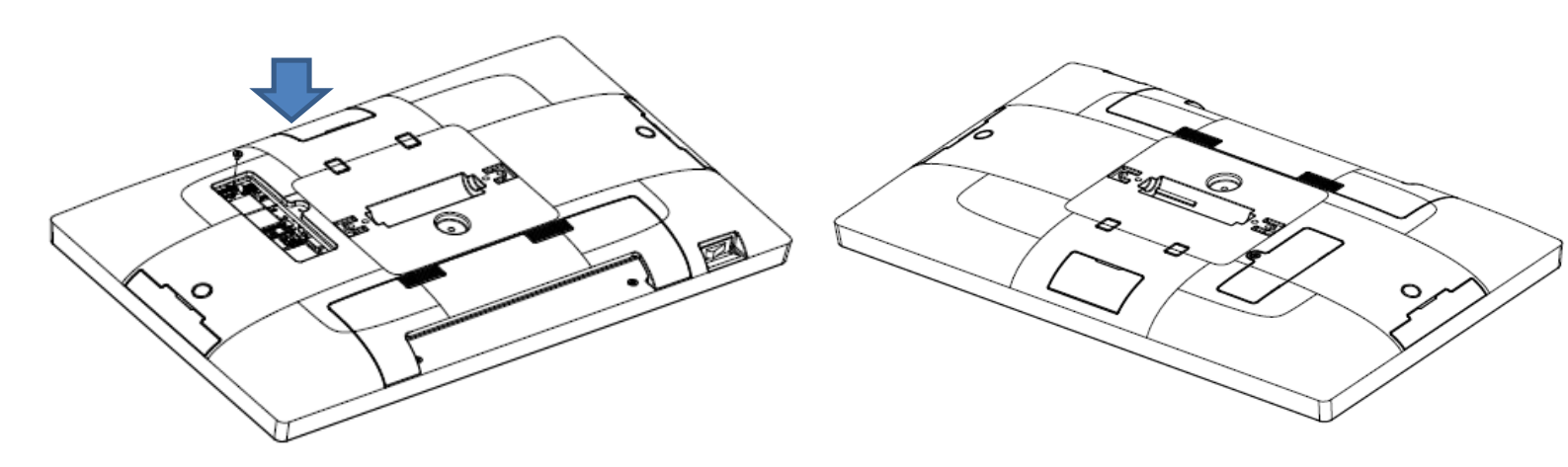

#### Install a Cash Drawer (PE24)

You can install a cash drawer through the cash drawer port. Please verify the pin assignment before installation.

Cash Drawer Pin Assignment

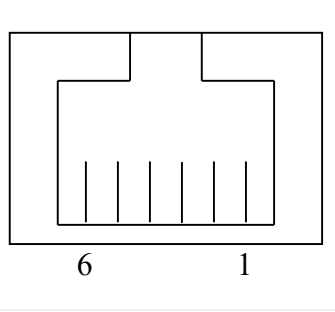

| Pin    | 6   | 5         | 4       | 3        | 2         | 1   |
|--------|-----|-----------|---------|----------|-----------|-----|
| Signal | GND | DOUT bit1 | 12V/19V | DIN bit0 | DOUT bit0 | GND |

Register Location: A05h Attribute: Read / Write

Size: 8bit

Bit0 (Read) : Cash Drawer "DIN0" pin output control. = 1: the Cash drawer closed or no Cash Drawer = 0: the Cash Drawer opened Bit1(Read) : Cash Drawer "DIN1" pin output control. = 1: the Cash drawer closed or no Cash Drawer = 0: the Cash

Drawer opened

Bit 2 (Write): Cash Drawer "DOUT0" pin output control. = 1: opening the cash drawer = 0: allow close the cash drawer

Bit 3 (Write): Cash Drawer "DOUT1" pin output control. = 1: opening the cash drawer = 0: allow close the cash drawer

Bit4-7: Reserved

//open cashdrawer 1
LONG u88HData = 0;

u88HData = lpFnDll\_Get\_IO(0xA05); u88HData = setbit(u88HData, 2); lpFnDll\_Set\_IO(0xA05, u88HData); Sleep(200); u88HData = clrbit(u88HData, 2); lpFnDll\_Set\_IO(0xA05, u88HData);

#### Install a Cash Drawer (PE26)

You can install a cash drawer through the cash drawer port. Please verify the pin assignment before installation.

Cash Drawer Pin Assignment

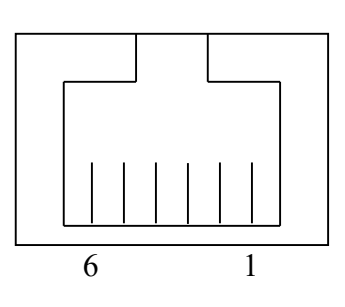

| Pin    | 6   | 5         | 4       | 3        | 2         | 1   |
|--------|-----|-----------|---------|----------|-----------|-----|
| Signal | GND | DOUT bit1 | 12V/19V | DIN bit0 | DOUT bit0 | GND |

#### Cash Drawer Controller I/O Address

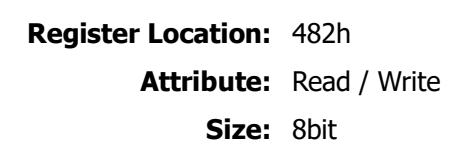

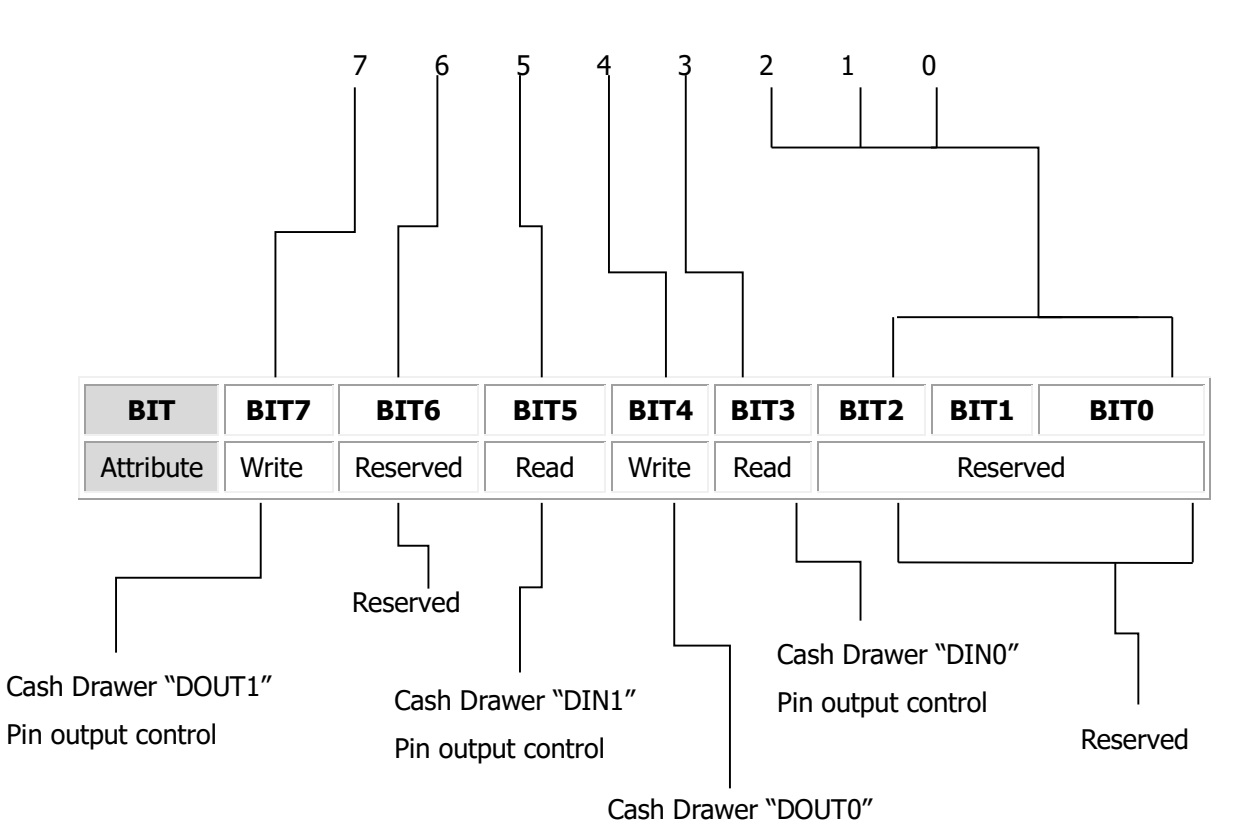

Pin output control

Cash drawer bit define should be follow DIN0/DOUT0 for cash drawer 1 DIN1/DOUT1 for cash drawer 2:

- Bit 0: Reserved
- Bit 1: Reserved
- Bit 2: Reserved
- Bit 3: Cash Drawer "DIN0" pin output control.
  - = 1: the Cash drawer closed or no Cash Drawer
  - = 0: the Cash Drawer opened
- Bit 4: Cash Drawer "DOUT0" pin output control.
  - = 1: opening the cash drawer
  - = 0: allow close the cash drawer
- Bit 5: Cash Drawer "DIN1" pin output control.
  - = 1: the Cash drawer closed or no Cash Drawer
  - = 0: the Cash Drawer opened
- Bit 6: Reserved
- Bit 7: Cash Drawer "DOUT1" pin output control.
  - = 1: opening the cash drawer
  - = 0: allow close the cash drawer

Note: Please follow the cash drawer control signal to control the cash drawer

#### **Cash Drawer Control Command Example**

Use Debug.EXE program under DOS

| Command  | Cash Drawer      |
|----------|------------------|
| O 482 10 | Open cash drawer |
| O 482 00 | Allow to close   |

- Set the I/O address 482h bit4 =1 (opening cash drawer by "DOUT bit0" pin control)
- Set the I/O address 482h bit4 =0 (allow to close cash drawer)

| Command           | Cash Drawer                                       |
|-------------------|---------------------------------------------------|
| I 482             | The status of cash drawer                         |
| • The I/O address | 482h bit3 =1 (Cash Drawer is opened or not exist) |

• The I/O address 482h bit3 =0 (Cash Drawer is closed)

You can install a cash drawer through the cash drawer port. Please verify the pin assignment before installation.

# **Motherboard information**

### Motherboard Layout (PE24)

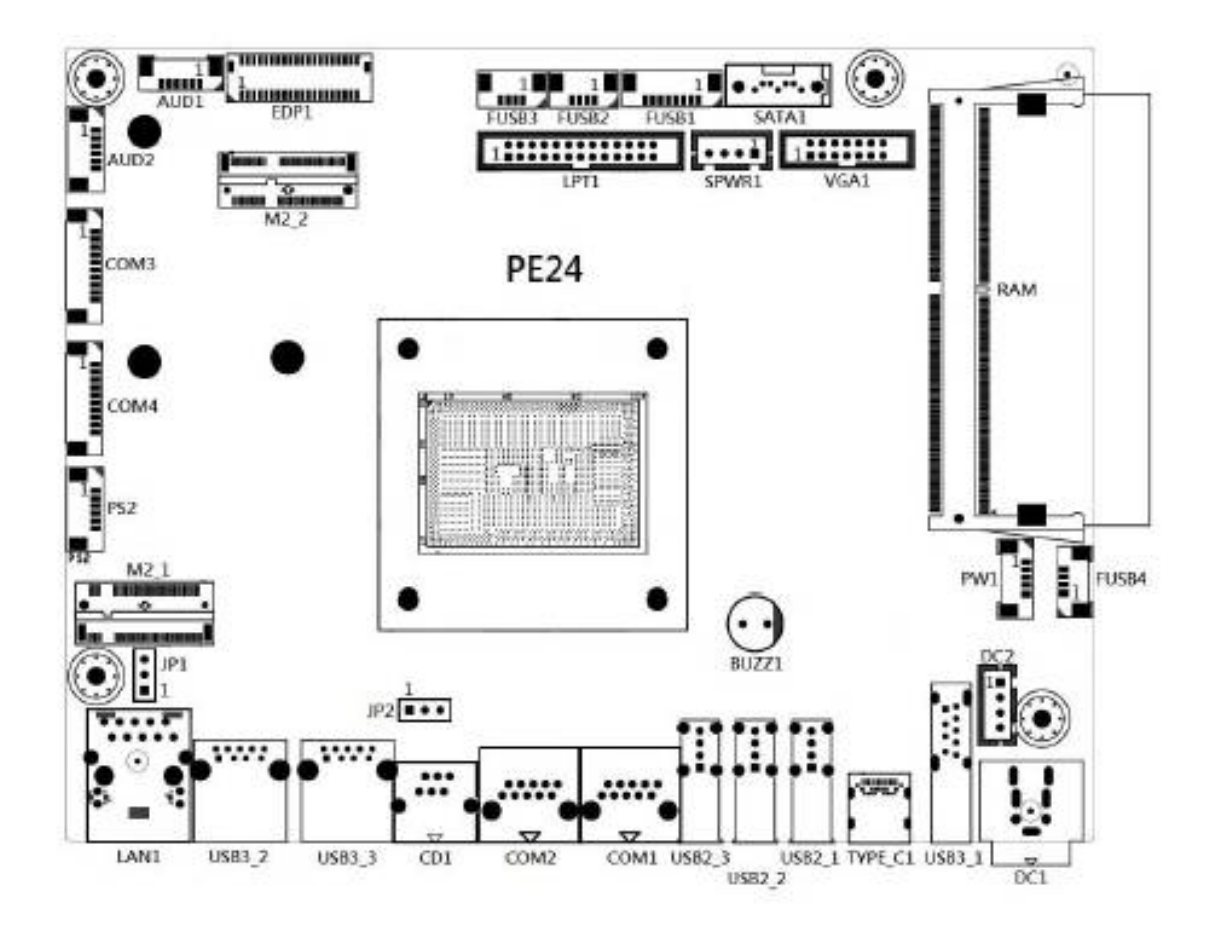

### **Connectors & Jumper Setting**

| PIN1     | N/C | PIN2  | DCD |
|----------|-----|-------|-----|
| PIN3 DSR |     | PIN4  | RX  |
| PIN5     | RTS | PIN6  | TX  |
| PIN7     | CTS | PIN8  | DTR |
| PIN9     | GND | PIN10 | RI  |

### COM1 / 2 : RJ48 for COM1/2 Port

#### COM3 / 4 : Pin Header for COM3/4 Port

| PIN1 | DCD | PIN2  | RX  | Î |
|------|-----|-------|-----|---|
| PIN3 | TX  | PIN4  | DTR | ĺ |
| PIN5 | GND | PIN6  | DSR | Î |
| PIN7 | RTS | PIN8  | CTS | 1 |
| PIN9 | RI  | PIN10 | +5V |   |

#### JP1 : Clear CMOS Setup

| JP1 | Description      |
|-----|------------------|
| 1-2 | Normal operation |
| 2-3 | Clear CMOS       |

### JP2 : Cash Drawer Voltage Setup

| JP2 | Description |
|-----|-------------|
| 1-2 | +19V        |
| 2-3 | +12V        |

### Power configuration for COM and VGA ports

| USB POWER in S3<br>CONI Setting<br>CONI Setting<br>VGA 12V<br>VSA 12V<br>>PSystem Agent (SA) Configuration<br>>FOL-10 Configuration<br>>S10 NCT6126D<br>Enable/Disable USB POWER in S3<br>Configuration<br>S10 NCT6126D<br>Enable/Disable USB POWER in S3<br>Enable/Disable USB POWER in S3<br>Enable/Disable USB POWE |
|----------------------------------------------------------------------------------------------------|
|                                                                                                    |

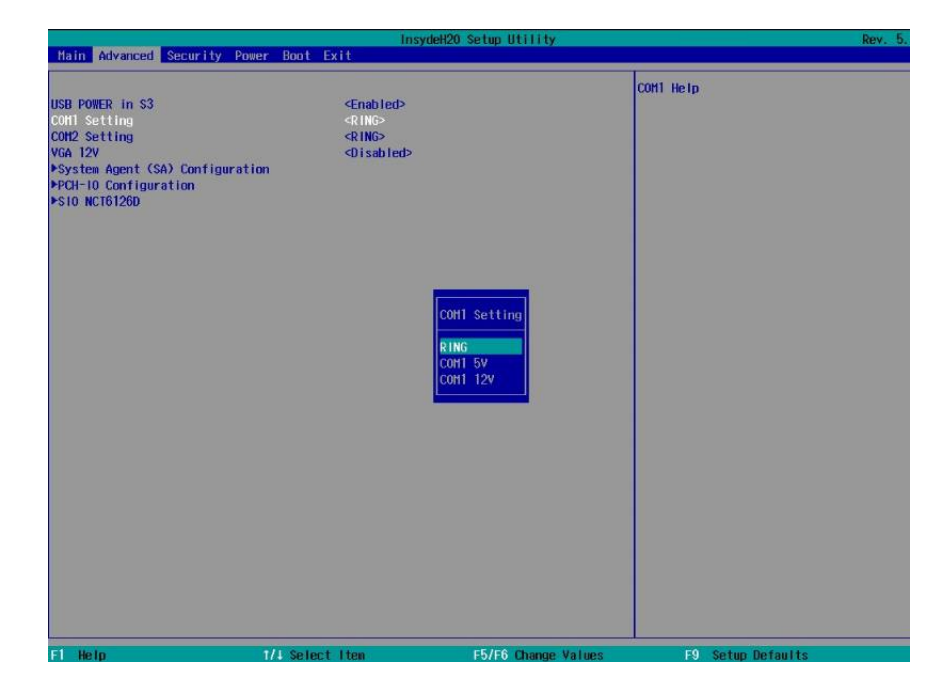

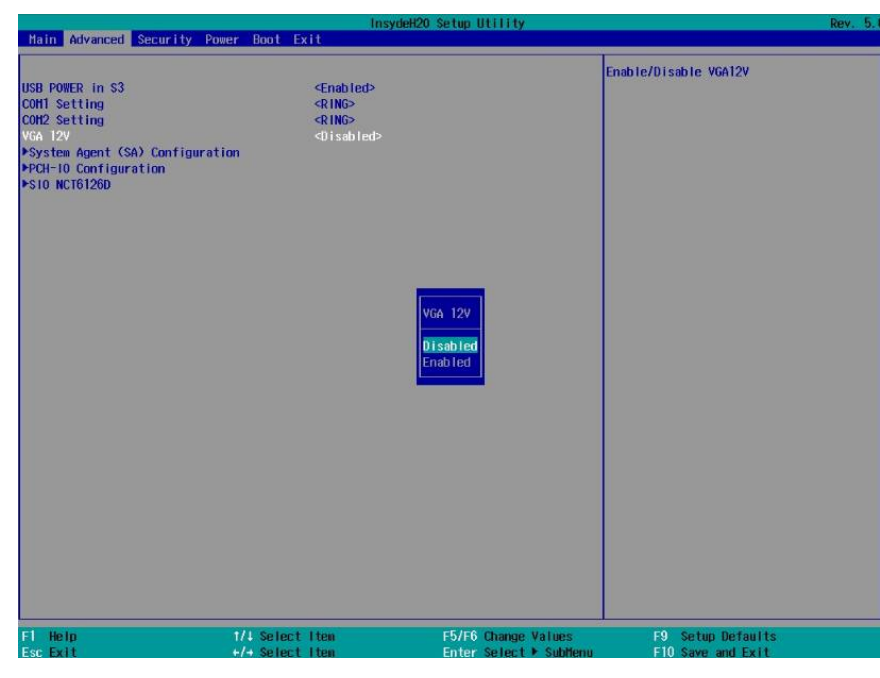

# **Motherboard information**

#### **Motherboard Layout (PE26)**

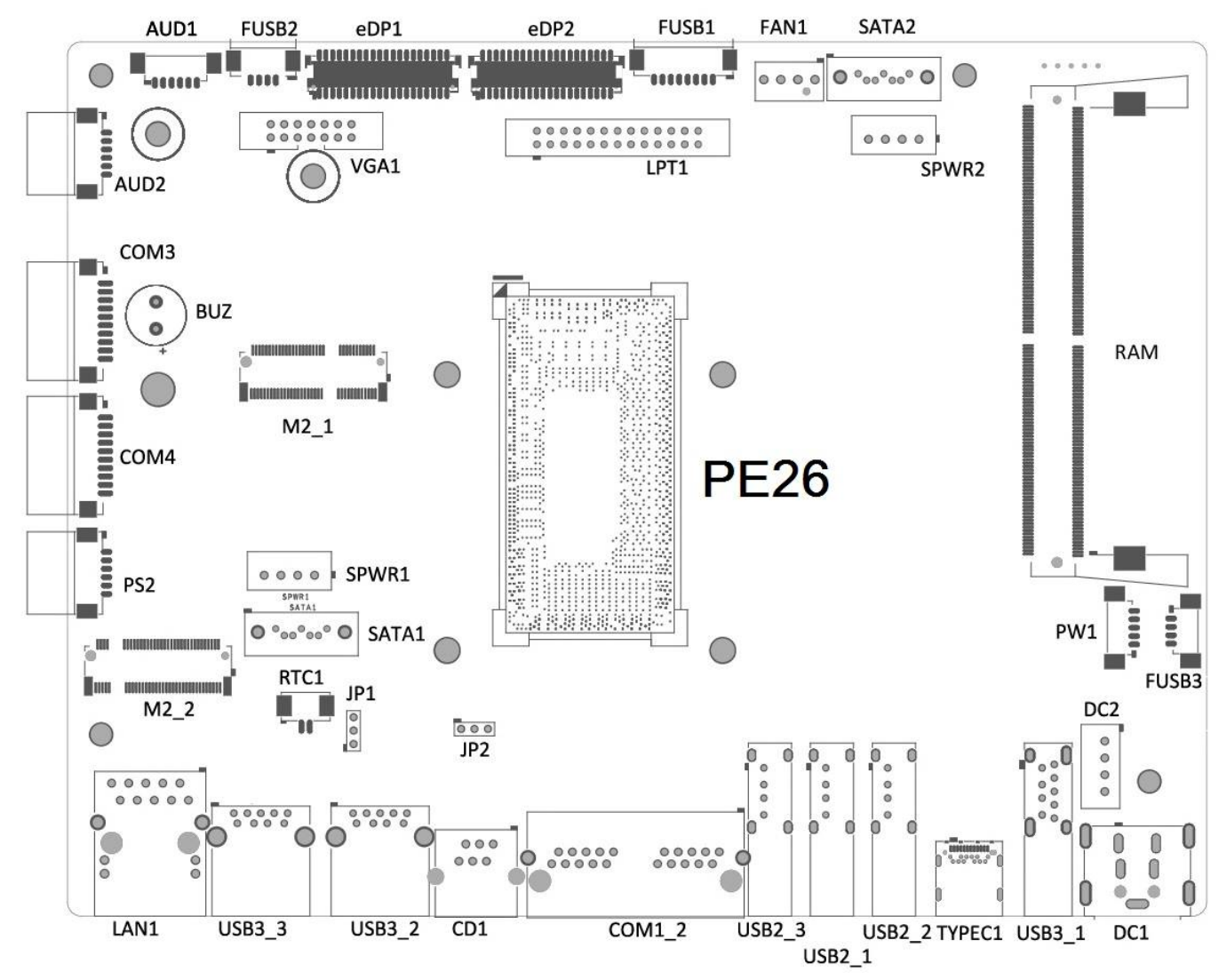

#### **Connectors & Jumper Settings**

#### DC1 / 2 : Power connector

| PIN1 | GND  | PIN2 | GND  |
|------|------|------|------|
| PIN3 | +19V | PIN4 | +19V |

#### **CD1 : RJ11 for Cash Drawer Port**

| PIN1 | DIN1  | PIN2 | DOUT0   |
|------|-------|------|---------|
| PIN3 | DIN0  | PIN4 | +12V_CD |
| PIN5 | DOUT1 | PIN6 | GND     |

#### COM1 / 2 : RJ48 for COM1/2 Port

| PIN1 | N/C | PIN2 | DCD |
|------|-----|------|-----|
| PIN3 | DSR | PIN4 | RX  |
| PIN5 | RTS | PIN6 | TX  |
| PIN7 | CTS | PIN8 | DTR |
| PIN9 | GND | PIN1 | RI  |
|      |     | 0    |     |

#### COM3 / 4 : Pin Header for COM3/4 Port

| PIN1 | DCD | PIN2  | RX  |
|------|-----|-------|-----|
| PIN3 | TX  | PIN4  | DTR |
| PIN5 | GND | PIN6  | DSR |
| PIN7 | RTS | PIN8  | CTS |
| PIN9 | RI  | PIN10 | +5V |

#### JP1 : Clear CMOS Setup

| JP1 | Description      |
|-----|------------------|
| 1-2 | Normal operation |
| 2-3 | Clear CMOS       |

#### JP2 : Cash Drawer Voltage Setup

| JP2 | Description |
|-----|-------------|
| 1-2 | +19V        |
| 2-3 | +12V        |